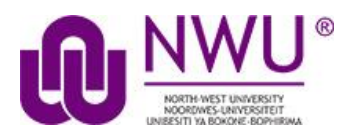

eFundi Student Tutorial: Viewing your Gradebook

### How do students view their grades in the Gradebook?

You will only be able to see the Gradebook or Mark book if your lecturer makes this tool available. The Gradebook allows a student to view all their assessment marks in one page. (This is only an example of a grade report)

#### Open relevant site.

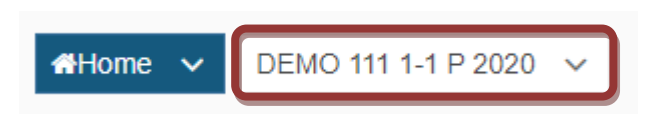

#### Click on the Gradebook tool.

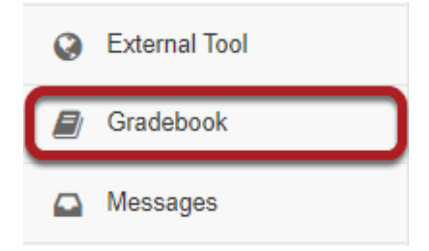

Select the Gradebook tool from the Tool Menu of your site.

#### View your grade report.

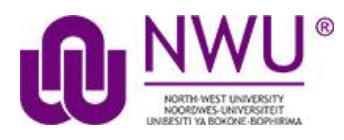

## eFundi Student Tutorial: Viewing your Gradebook

GRADEBOOK

# & Link ? Help

#### Grade Report for Steven Johnson

|                |                                                                                                    | Group By C                                                                                                    | Category Expand All Collapse All                                                                                                    |
|----------------|----------------------------------------------------------------------------------------------------|----------------------------------------------------------------------------------------------------|----------------------------------------------------------------------------------------------------|
| Grade 🗘        | Weight 🗘                                                                                                    | Due Date 🔺                                                                                                    | Comments \$                                                                                                    |
| 96.5%          | 0%                                                                                                    |                                                                                                    |                                                                                                    |
| <b>98</b> /100 |                                                                                                    | 06/08/2016                                                                                                    | Excellent presentation. You covered the chapter well.                                                                                                    |
| 95 /100        |                                                                                                    | 06/20/2016                                                                                                    | Good work on your assignment.<br>Please see the attached file for<br>additional feedback.                                                                                                    |
|                |                                                                                                    | 06/27/2016                                                                                                    |                                                                                                    |
| 100%           | 0%                                                                                                    |                                                                                                    |                                                                                                    |
| <b>10</b> /10  |                                                                                                    | -                                                                                                    | Excellent work!                                                                                                    |
|                |                                                                                                    | -                                                                                                    |                                                                                                    |
| -              | 0%                                                                                                    |                                                                                                    |                                                                                                    |
|                |                                                                                                    | 05/31/2016                                                                                                    |                                                                                                    |
|                |                                                                                                    | 05/31/2016                                                                                                    |                                                                                                    |
| 86.67%         | 50%                                                                                                    |                                                                                                    |                                                                                                    |
| 80 /100        |                                                                                                    | -                                                                                                    |                                                                                                    |
| <b>90</b> /100 |                                                                                                    | -                                                                                                    |                                                                                                    |
| <b>90</b> /100 |                                                                                                    | -                                                                                                    | Good work!                                                                                                    |
|                | Grade   ◆     96.5%   9     98 /100   9     95 /100   9     95 /100   10     100%   10     -   10     -   10     86.67%   10     80 /100   90 /100     90 /100   90 /100 | Grade   ♦   Weight ♦     96.5%   0%     98/100   0%     98/100   0%     95/100   0%     95/100   0%     100%   0%     10/10   0%     10/10   0%     10/10   0%     10   0%     10   0%     10   0%     10   0%     10   0%     10   0%     10   0%     10   0%     10   0%     10   0%     10   0%     10   0%     10   0%     10   0%     10   0%     10   0%     10   0%     10   0%     10   0%     10   0%     10   0%     10   0%     10   0%     10   0%     10   0%     10   0% <th>Grade   ◆   Weight ◆   Due Date   ▲     96.5%   0%   0   4     96.5%   0%   06/08/2016   4     98/100   1   06/08/2016   4     95/100   1   06/20/2016   4     95/100   1   06/27/2016   4     100%   0%   06/27/2016   4     100%   0%   1   4     100%   0%   1   4     10/10   0%   1   4     10/10   0%   05/31/2016   4     10   10%   05/31/2016   4     10   50%   05/31/2016   4     80/100   50%   -   4     90/100   1   -   4     90/100   1   -   4</th> | Grade   ◆   Weight ◆   Due Date   ▲     96.5%   0%   0   4     96.5%   0%   06/08/2016   4     98/100   1   06/08/2016   4     95/100   1   06/20/2016   4     95/100   1   06/27/2016   4     100%   0%   06/27/2016   4     100%   0%   1   4     100%   0%   1   4     10/10   0%   1   4     10/10   0%   05/31/2016   4     10   10%   05/31/2016   4     10   50%   05/31/2016   4     80/100   50%   -   4     90/100   1   -   4     90/100   1   -   4 |